## Подготовка Сервера Базы Данных: Установка и настройка MS SQL

**MS SQL 2000** 

- Установите Microsoft SQL Server 2000 / SP4. 1.
- Из меню Пуск (Start) запустите Microsoft SQL Server -> Enterprise Manager 2.

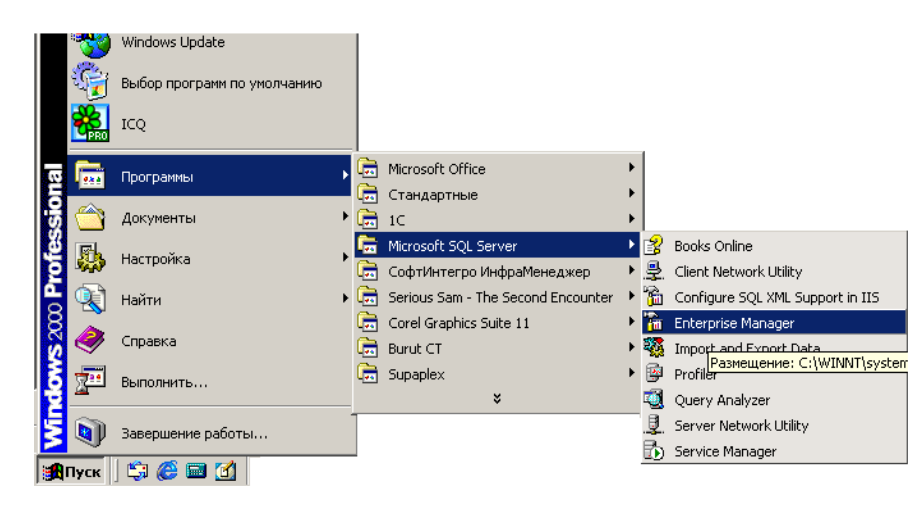

- В открывшемся окне для узла SQL Server Group 3. запустите команду контекстного меню New SQL Server Registration...
- 4. В окне мастера регистрации нового сервера нажать кнопку Далее, а затем выбрать в списке доступных серверов локального имя компьютера и добавить его. После этого дважды нажать Stop кнопку Далее — выбранный сервер должен добавиться к узлу SQL Server Group.
- 5. В левой части окна SQL Server Enterprise Manager, продвигаясь по дереву, выберите сервер, планируемый для работы с базой данных системы «ИнфраМенеджер», и кликните по нему правой (Properties).

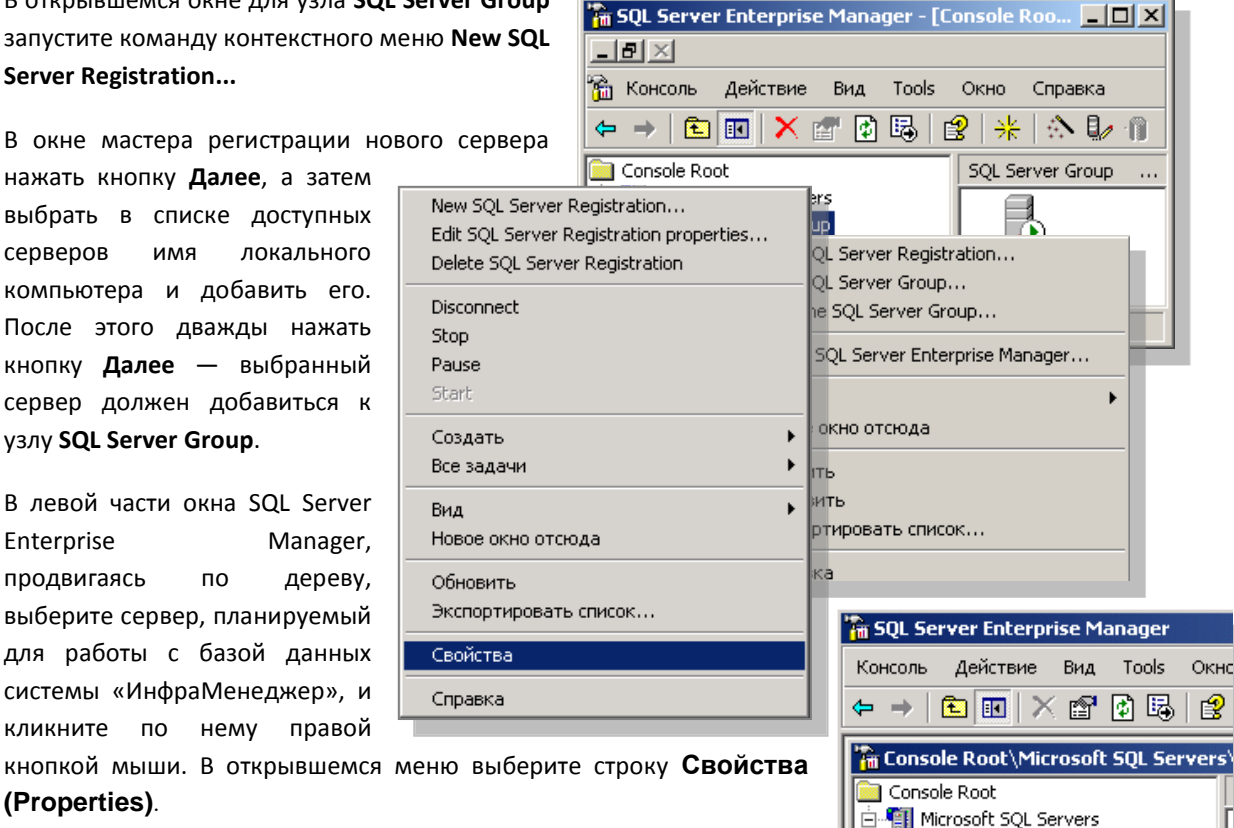

🖻 🧃 SQL Server Group

🗄 👘 (LOCAL) (Windows NT)

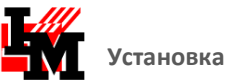

6. В открывшемся окне, во вкладке Security в свойствах SQL Server установите параметр SQL Server and Windows Authentication (если он не установлен).

| SQL Server Properties (Configure) - DDNITRY<br>Server Settings Database Settings Replication Active Direc<br>General Memory Processor Security Connectic<br>Security SQL Server provides authentication based on Windows                                                                                                    | - Security - | SQL Server provides authentication based on Windows<br>accounts and a named SQL Server login ID and password. |
|----------------------------------------------------------------------------------------------------|--------------|----------------------------------------------------------------------------------------------------|
| account and a named SQL Server login ID and password     Authentication:     GL Server and Windows     GUL Server and Windows     GUL Server and Windows     Gut Revet     Gut Revet     Gut Reve |              | Authentication:                                                                                               |
| Starting service account Starting service account                                                                                                    |              | None     Failure     Success     All      Dwnership chaining:     Allow cross-database ownership chaining     |

7. Нажмите кнопку ОК

## MS SQL 2005

1. Установите Microsoft SQL Server 2005 Service Pack 2. Установите все последние обновления

|                        | *                                                                                                    | ICQ 5.1                       |   |                                                                                                    |                                 |
|------------------------|----------------------------------------------------------------------------------------------------|-------------------------------|---|----------------------------------------------------------------------------------------------------|---------------------------------|
|                        | *                                                                                                    | Windows Update                |   |                                                                                                    |                                 |
|                        | 1                                                                                                    | Выбор программ по умолчанию   |   |                                                                                                    |                                 |
|                        | 1                                                                                                    | Каталог Windows               |   |                                                                                                    |                                 |
|                        | 6                                                                                                    | ABBYY Lingvo 11               | • |                                                                                                    | 7                               |
| Vladimir Ra            | ĕ                                                                                                    | Acronis                       | • |                                                                                                    |                                 |
|                        | ĕ                                                                                                    | Aladdin                       | • |                                                                                                    |                                 |
| 🏉 Internet Explore     | ĕ                                                                                                    | Help & Manual 4               | • |                                                                                                    |                                 |
| 🚯 GroupWise            | ĕ                                                                                                    | HTML Help Workshop            | • | Ι.                                                                                                    |                                 |
|                        | ĕ                                                                                                    | ICO 5.1                       | • | 1                                                                                                    |                                 |
| инфраМенеджер          | õ                                                                                                    | Microsoft Office              | ► |                                                                                                    |                                 |
| 🦉 Paint                | 6                                                                                                    | Microsoft SQL Server 2005     | Þ | ۱.<br>The second second second second second second second second second second second second second second second se                                                                                                    | SQL Server 2005 Upgrade Advisor |
| 📸 SQL Server Configu   | m                                                                                                    | Microsoft Visual SourceSafe   | ► | õ                                                                                                    | Configuration Tools             |
| IM Replication         | 6                                                                                                    | Novell GroupWise              | ► | 6                                                                                                    | Analysis Services               |
|                        | Image: A start of the start of the start | Radmin Viewer 3               | ► | Image: A start of the start of the start | Performance Tools               |
|                        | 6                                                                                                    | Rational Software             | ► | <u>.</u>                                                                                                    | SQL Server Management Studio    |
| ы рокнот               | 6                                                                                                    | Администрирование             | × |                                                                                                    |                                 |
| 🧏 SQL Server Manage    | 6                                                                                                    | Игры                          | ► |                                                                                                    |                                 |
| 📓 Калькулятор          | Image: A start of the start of the start | Русский Офис                  | ► |                                                                                                    |                                 |
| 🔣 Microsoft Office Vis | Image: Construction of the second second | СофтИнтегро ИнфраМенеджер 5.0 | ► |                                                                                                    |                                 |
| 🚯 SQL Server 2005 U    | m                                                                                                    | Стандартные                   | ► |                                                                                                    |                                 |
| St CO 5.1              | Ø                                                                                                    | Internet Explorer             |   |                                                                                                    |                                 |
|                        | 5                                                                                                    | Outlook Express               |   | F                                                                                                    |                                 |
| SQL Server Surface     | ш                                                                                                    | Total Commander               |   |                                                                                                    |                                 |
| 🔄 Outlook Express      | 酱                                                                                                    | Windows Messenger             |   |                                                                                                    |                                 |
| 🔁 Подключение к у,     | ۵.                                                                                                    | Windows Movie Maker           |   |                                                                                                    |                                 |
| 💿 Teleport Pro         | 0                                                                                                    | Проигрыватель Windows Media   |   |                                                                                                    |                                 |
|                        | 1                                                                                                    | Удаленный помощник            |   |                                                                                                    |                                 |
| Все программы          |                                                                                                    | Lavalys                       | ► |                                                                                                    |                                 |

2. Из меню Пуск (Start) запустите Microsoft SQL Server → SQL Server Management Studio, как показано на рисунке.

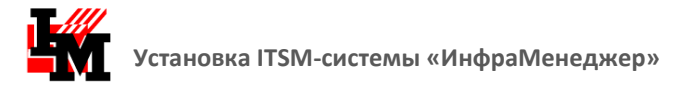

3. В открывшемся окне выберите ... SQL Server ... (корень дерева) и используйте команду контекстного меню Properties.

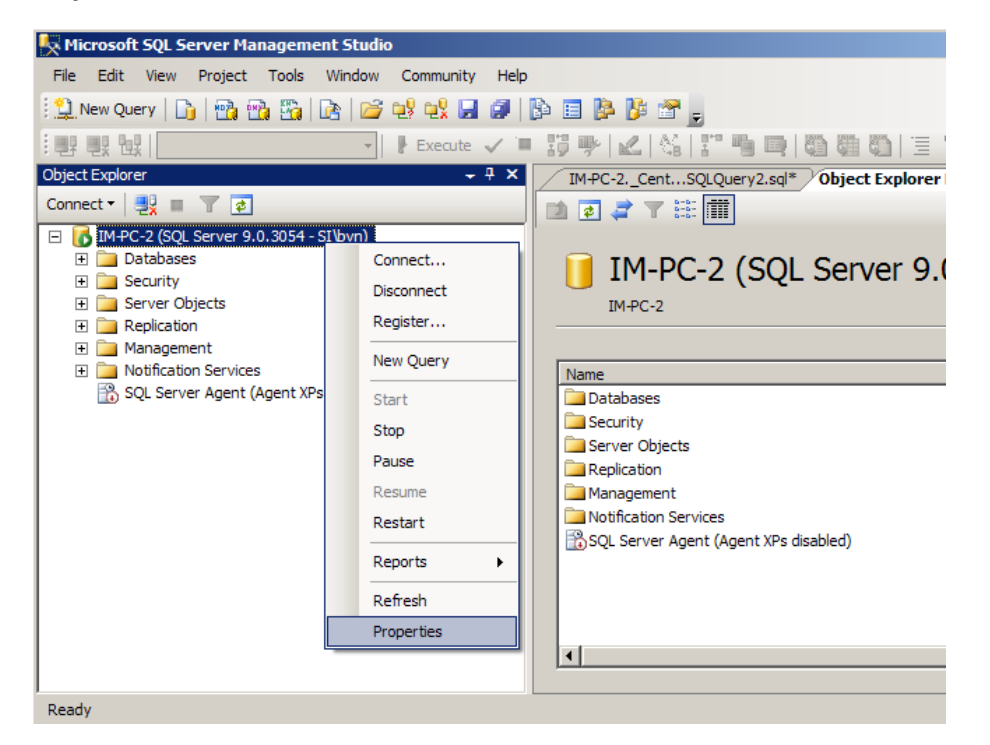

4. В окне свойств сервера выберите слева лист Security, и в параметрах справа установите флаг "SQL Server and Windows Authentication".

| Server Properties - IM-PC-2                                                                                                | 2                                                                                                    |  |
|----------------------------------------------------------------------------------------------------|----------------------------------------------------------------------------------------------------|--|
| Select a page<br>General<br>Memory<br>Processors<br>Security<br>Connections<br>Database Settings<br>Advanced<br>Pemissions | Script  Help  Server authentication <u>Wi</u> ndows Authentication mode <u>SQL</u> Server and Windows Authentication mode  Login auditing <u>None Eailed logins only Successful logins only <u>Both failed and successful logins</u> </u> |  |
|                                                                                                    |                                                                                                    |  |

5. Нажмите кнопку ОК.

**ВАЖНО!** Недостаток аппаратных ресурсов компьютера, где установлен MS SQL 2005, может стать причиной недопустимого увеличения времени выполнения транзакций (запросов) от приложения ИнфраМенеджер. Это приводит к аварийному завершению работы программы:

| ИнфраМенеджер                                                                             | ×   |
|-------------------------------------------------------------------------------------------|-----|
| Run-time error '-2146232060 (80131904)':                                                  |     |
| Истекло время ожидания. Время ожидания истекло до завершения операции или сервер не отвеч | ет. |
|                                                                                           |     |

## **MS SQL EXPRESS**

- 1. Установите Microsoft SQL Express.
- 2. Из меню Пуск (Start) запустите Microsoft SQL Server 2005 → Средства настройки → Диспетчер конфигурации SQL Server, как показано на рисунке.

| <u>-</u>             | -                                                                                                    | Quest Software                | • |          |                                            |   |   |                                    |
|----------------------|----------------------------------------------------------------------------------------------------|-------------------------------|---|----------|--------------------------------------------|---|---|------------------------------------|
| (9) Сократ Персональ | m                                                                                                    | Microsoft SQL Server 2005     | ۲ | <b>G</b> | Средства настройки                         | Þ | 7 | Диспетчер конфигурации SQL Server  |
| 💈 Организатор клиг   | 6                                                                                                    | AVG Free 8.5                  | ۲ | <u>k</u> | Среда SQL Server Management Studio Express |   |   | Настройка контактной зоны SQL Serv |
| Все программы        | Contraction                                                                                                    | 7-Zip                         | × |          |                                            |   |   | Служба отчетов об ошибках и исполь |
|                      | Image: A start of the start of the start | Игры Turbogames.ru            | ۲ | F        | -                                          |   | - |                                    |
|                      | 6                                                                                                    | СофтИнтегро ИнфраМенеджер 5.0 | ۲ | ение     |                                            |   |   |                                    |
|                      | $\sim$                                                                                                    | A                             |   |          |                                            |   |   |                                    |

**3.** В открывшемся окне выберите в дереве **Протоколы для SQLEXPRESS** и убедитесь, что включены «**Общая** память» и «**TCP/IP**».

| 🙀 SQL Server Configuration Manager                           |                                                                      |                                                           |
|--------------------------------------------------------------|----------------------------------------------------------------------|-----------------------------------------------------------|
| Консоль Действие Вид Справка                                 |                                                                      |                                                           |
| <ul> <li>         ← →          <ul> <li></li></ul></li></ul> | Имя протокола<br>Общая память<br>Именованные каналы<br>ТСР/IР<br>VIA | Состояние<br>Включено<br>Отключен<br>Включено<br>Отключен |

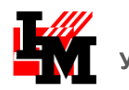

 Поскольку конфигуратор MS SQL Express не предоставляет возможности установить "SQL Server and Windows Authentication", следует использовать Редактор реестра Windows. С его помощью следует установить значение параметра LoginMode в ключе <u>HKEY\_LOCAL\_MACHINE\Software\Microsoft\Microsoft SQL Server\Instance</u> Name\MSSQLServer\ равным «2». В примере на следующем рисунке имя экземпляра Instance Name pabho «MSMQL.1».

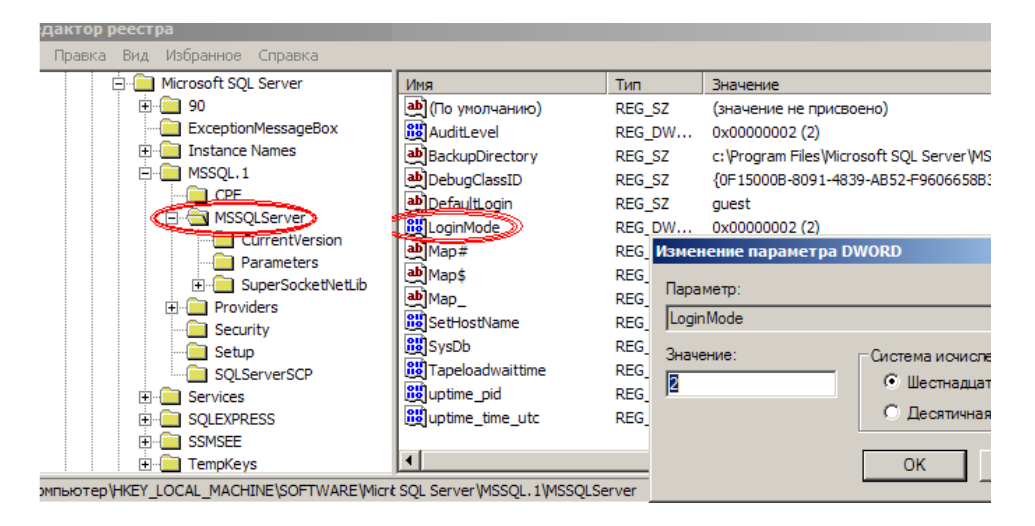

4. Если на предыдущих шагах (2 и 3) в настройки сервера или в реестр системы внесены изменения, сервер следует перезапустить.

| 🙀 SQL Server Configuration Manager                   |              |             |           |
|------------------------------------------------------|--------------|-------------|-----------|
| Консоль Действие Вид Справка                         |              |             |           |
|                                                      |              |             |           |
| 🛞 Диспетчер конфигурации SQL Server (Локальный)      | Имя          |             | Состояние |
| Службы SQL Server 2005                               | SQL Server ( | SOLEXPRESS) | Работает  |
| 🚊 🖳 Сетевая конфигурация SQL Server 2005             | Обозревате   | Запустить   | т         |
| 🔤 🔤 Протоколы для SQLEXPRESS                         | ·            | Остановите  | - I       |
| 🖻 🖳 Конфигурация собственного клиента SQL            |              | Приостанов  | зить      |
| 🖳 🚭 Клиентские протоколы                             |              | Продолжит   | ъ         |
| Псевдонимы                                           |              | Перезапуст  | ить       |
| Перезапустить (остановить и запустить заново) выбран | Свойства     |             |           |
|                                                      |              | Справка     |           |

**<u>В А Ж Н О</u>!** После первого подключения ИнфраМенеджера к SQL–серверу в группу пользователей автоматически добавляется запись **im**. Создавать пользователя (login) **im** в SQL до первого подключения ИнфраМенеджер запрещается!

Если при попытке создать базу ИнфраМенеджер выводится сообщение об ошибке: "Внештатная Ошибка: 'login failed for user 'im'. Reason: Not associated with a trusted SQL Server connection' Возможно SQL Server и координатор распределенных транзакций не запущены", и сервер при этом нормально функционирует — обеспечивает «connect», следует удалить из базы SQL сервера учетную запись "im". Рекомендуется также удалить (создав, предварительно свежие backup – копии) все БД, созданные ИнфраМенеджер. Перед запуском ИнфраМенеджера после «очистки» надлежит закрыть SQL Enterprise manager или аналогичное ему средство других версий MS SQL. Следующий рисунок иллюстрирует im – login в варианте для MS SQL 2000.

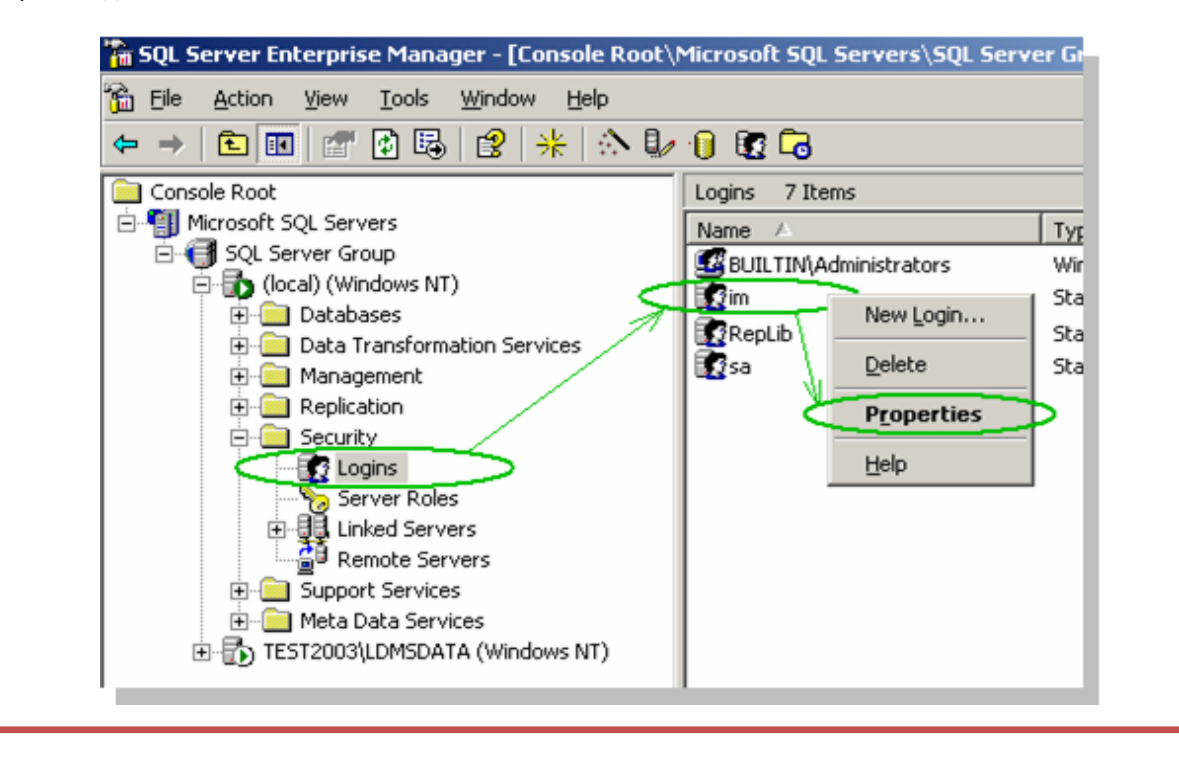

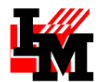

## ДЕЙСТВИЯ ПРИ ИЗМЕНЕНИИ ВЕРСИИ SQL СЕРВЕРА

Если Вы заменяете MS SQL 2000, перед установкой проверьте аппаратные возможности сервера — MS SQL 2005 для эффективной работы требует значительно больше ресурсов дискового пространства и оперативной памяти.

<u>Настоятельно рекомендуется</u> перед установкой MS SQL 2005 или MS SQL 2008 сделать резервные копии (бэкапы) всех БД, с которыми требуется продолжить работу.

Допускается устанавливать новую версию MS SQL, не удаляя предварительно существующие БД и данные конфигурации. В этом случае необходимые преобразования структуры баз производятся в процессе установки.

Если при upgrade версии SQL сервера сохранены базы данных ИнфраМенеджер, но утрачены данные конфигурации (в Security / Logins отсутствует запись **im**), ее можно восстановить средствами ИнфраМенеджер, если начать работу с создания новой БД, «демо» или «пустой». После этого запись **im** появится в конфигурации сервера, и старые БД системы ИнфраМенеджер будут доступны для подключения. А созданную новую БД можно в дальнейшем удалить.